## IEET工程認證系統使用手冊(學生)

1.在網址列輸入 <u>http://ieet.ee.ncku.edu.tw/ieet/</u>. 2.點選學生登入.

| IEET 問卷調查系統 |      |  |  |  |  |  |
|-------------|------|--|--|--|--|--|
|             |      |  |  |  |  |  |
|             |      |  |  |  |  |  |
| 教師登入        |      |  |  |  |  |  |
|             | 學生登入 |  |  |  |  |  |

3.請輸入學號以及事先寄給使用者的密碼, 點擊登入.

| IEET 問卷調查系統 |    |           |
|-------------|----|-----------|
|             |    |           |
|             | 學號 | Q12345678 |
|             | 密碼 | •••••     |
|             |    | 忘記密碼登入    |

4.若忘記密碼, 系統會要求使用者填寫學號, 並且將新密碼寄至"學校信箱".

| IEET 問卷調查系統 |                                                                                                 |
|-------------|-------------------------------------------------------------------------------------------------|
|             | <ul> <li>請輸入帳號與圖中的驗證碼後按下送出,新密碼將會<br/>寄至學校信箱。</li> <li>若有任何問題請寄信至 ieet@ee.ncku.edu.tw</li> </ul> |
|             | 學號                                                                                              |
|             | 驗證碼                                                                                             |
|             | 438859 送出                                                                                       |

5.使用者在左列會看到該學期修的課程,而在右列會看到"必須"填寫問卷的課程, 點擊填寫課程問卷.

| IEET 問卷調查系統        | ▲ ● 修改密碼 → 登出 |
|--------------------|---------------|
| 課程名稱               |               |
| 半導體奈米元件與技術         | 尚未開放填寫問卷      |
| 寬能隙半導體專論           | 尚未開放填寫問卷      |
| ULSI元件物理           | 填寫課程問卷        |
| 專題討論 (一)           | 填寫課程問卷        |
| 高速元件               | 尚未開放填寫問卷      |
| 半導體及先進奈米化製程技術概論(一) | 尚未開放填寫問卷      |

6.開始填寫問卷,可在最下面輸入對這堂課的意見.

| 1 🕏            | 3認為這個課程的學習目標具體日清晰。                                                       |   |      |   |     |    |    |    |      |      |      |    |     |    |
|----------------|--------------------------------------------------------------------------|---|------|---|-----|----|----|----|------|------|------|----|-----|----|
|                |                                                                          | 0 | 非常同意 | 0 | 同意  | 0  | 普通 | 0  | 不太同意 |      | 不同意  | 0  | 非常不 | 同意 |
| 2 储            | §習這個課程,我的先修課程背景預備充分。                                                     | 0 | 非常同意 | 0 | 同意  | 0  | 普通 | 0  | 不太同意 | 0    | 不同意  | 0  | 非常不 | 同意 |
| 3 値<br>死<br>19 | 梦習這個課程,使我加強團隊合作能力:具備寬廣之知識、溝通技<br>5與團隊精神,以迎接不同生涯發展之挑戰,並對終身學習之必要<br>注有所認知。 | 0 | 非常同意 | 0 | 同意  | 0  | 普通 | 0  | 不太同意 | 0    | 不同意  | 0  | 非常不 | 同意 |
| 4 储<br>電       | §習這個課程,使我具有應用數學、物理、化學以及電機工程(含<br>電腦軟硬體、通訊、晶片設計等各組專業)知識的能力。               | 0 | 非常同意 | 0 | 同意  | 0  | 普通 | 0  | 不太同意 | 0    | 不同意  | 0  | 非常不 | 同意 |
| 5 储<br>創       | 移習這個課程,使我具有設計並執行實驗,以及分析與解釋數據的<br>E力。                                     | 0 | 非常同意 | 0 | 同意  | 0  | 普通 | 0  | 不太同意 | t () | 不同意  | 0  | 非常不 | 同意 |
| 6 整<br>學       | ≜體而言,這個課程我盡力學習,並且認為此課程對我原先設定的<br>聲習目標具有幫助。                               | 0 | 非常同意 | 0 | 同意  | 0  | 普通 | 0  | 不太同意 | . 0  | 不同意  | 0  | 非常不 | 同意 |
| 7 序<br>分       | f上老師妥善安排課程內容、進度與時間,對課程熟悉且準備充<br>},上課認真且表達適切,願意回答我的疑問。                    | 0 | 非常同意 | 0 | 同意  | 0  | 普通 | 0  | 不太同意 | 0    | 不同意  | 0  | 非常不 | 同意 |
| 8 的            | 『對此專業(專題)課程的整體滿意度為?(5分最高)                                                |   |      | 5 | 分 💿 | 4分 | 0  | 3分 | ◎ 2分 | 0    | 1分 🔘 | 0分 |     |    |
| 没有話要該          | 9.伽對多上右其他后注,議在下方空格寫下你的審書會員,謝謝                                            |   |      |   |     |    |    |    |      |      |      |    |     |    |
| A /S HH SA H   |                                                                          |   |      |   |     |    |    |    |      |      |      |    |     |    |

7.回到課程列表會看到剛剛所填的問卷已完成

| IEET 問卷調查系統        | ● 修改密碼 → 登出 |
|--------------------|-------------|
| 課程名稱               |             |
| 半導體奈米元件與技術         | 尚未開放填寫問卷    |
| 寬能隙半導體專論           | 尚未開放填寫問卷    |
| ULSI元件物理           | 已完成         |
| 專題討論(一)            | 填寫課程問卷      |
| 高速元件               | 尚未開放填寫問卷    |
| 半導體及先進奈米化製程技術概論(一) | 尚未開放填寫問卷    |

8.學生也可以更改自己設的密碼,有任何疑問可來信 ieet@ee.ncku.edu.tw